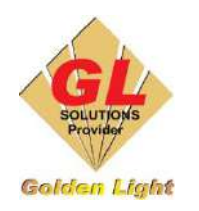

CÔNG TY TNHH TIN HỌC - ĐIỆN TỬ ÁNH VÀNG GOLDEN LIGHT INFORMATION TECHNOLOGY CO., LTD Địa chỉ: 24 Hiền Vương, P. Phú Thạnh, Quận Tân Phú TP.HCM SĐT: (8428) 3811 3929 Hotline kỹ thuật: 093 7878 056 Website: www.anhvang.com Email: info@anhvang.com

## HƯỚNG DẪN CÀI ĐẶT PHẦN MỀM CUTTING MASTER 4

Phần mềm CUTTING MASTER 4 là phần mềm hỗ trợ việc tạo dấu định vị cũng như dùng để cắt bế trên các dòng máy cắt GRAPHTEC. Phần mềm sau khi cài đặt sẽ tự động thêm vào trong phần mềm Corel DRAW X5, X6, X7, X8, X9, 2020 và Adobe Illustrator CS4 trở về sau.

Cutting Master 4 chỉ được cài đặt sau khi cài xong cái phần mềm thiết kế CorelDRAW và AI.

Phần mềm Cutting Master 4 được chép vào dĩa DVD kèm theo máy hoặc Download từ trang web của

Graphtec: <u>http://www.graphteccorp.com/support/software/cuttingplotters.html#software2</u>

Sau khi tải phần mềm về và giải nén hoặc mở từ trong dĩa DVD, chúng ta tiến hành cài đặt như sau :

- Chọn Autorun

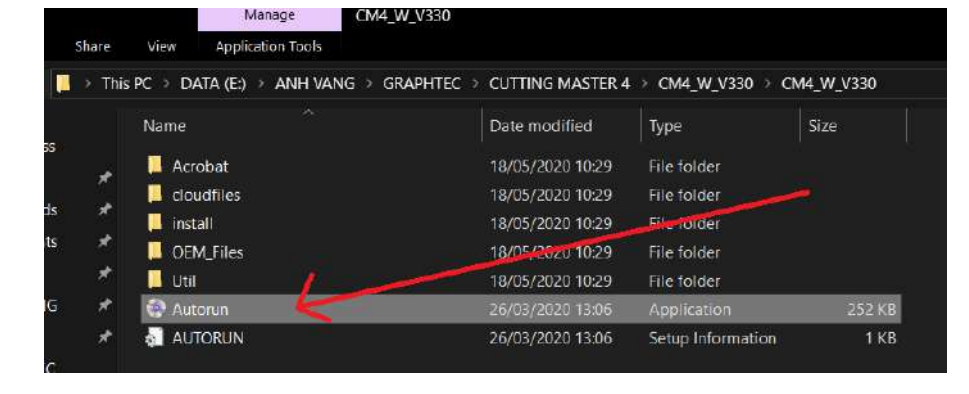

- Chọn ngôn ngữ và nhấn "OK"

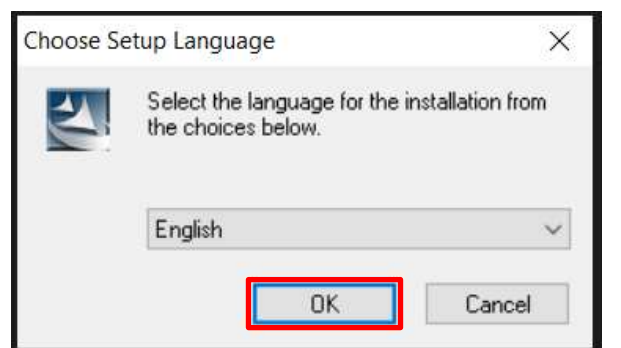

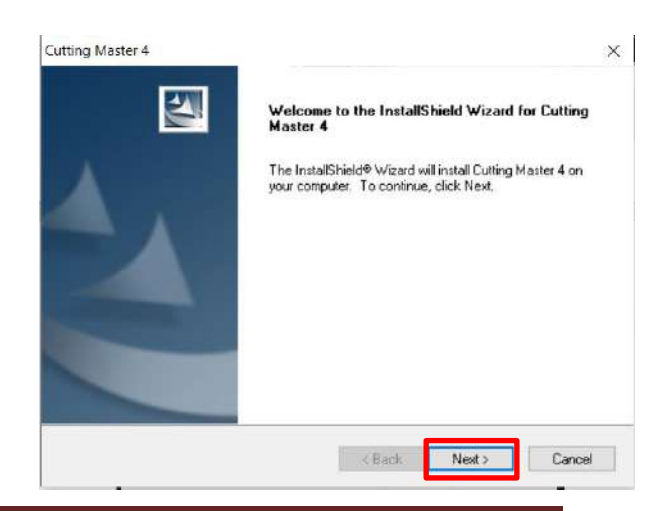

- Nhấn "NEXT" để tiếp tục

Graphtec CE7000 series

×

- Chọn : I accept...và nhấn "NEXT"
- License Agreement Please read the following license agreement carefully. About Graphtec Pro Studio / Graphtec Pro Studio Plus / Cutting Master 4 ^ All rights related to this software are the property of the SA International, Inc. To use this software, you must perform the user registration to SA's SAi Cloud. To use this software, you must agree to the licence agreement with the SA. The activation code of Graphice Pho Studio / Graphice Pho Studio Plus is the right that one user can use the software with one computer. Notwithstanding the terms and conditions of the license agreement you can use Cutting Muster 4 on limitless number of PCs. Software License Agreement × I accept the terms of the license agreement Print I do not accept the terms of the license agreement 2 < Back Next > Cancel Cutting Master 4 × Select Features Select the features setup will install Select the features you want to install, and deselect the features you do not want to install. Description Cutting Master 4 **Program files** 1.35 GB of space required on the C drive 44.15 GB of space available on the C drive < Back Next> Cancel

Cutting Master 4

| Cutting Master 4           |                                              | >                                                                                                    |
|----------------------------|----------------------------------------------|----------------------------------------------------------------------------------------------------|
| Choose Destination L       | ocation                                      |                                                                                                    |
| Select folder where set    | up will install files                        | The second second second second second second second second second second second second second second second s |
| Setun will install Dutting | Master 4 in the following folder             | - All Contraction                                                                                              |
| To install to this folder  | eliek blaut. Te install te e different ielde | as allah Denusa and salast                                                                                     |
| another folder.            | Click Next. 10 Instal to a different folds   | er, click blowse and select                                                                                    |
|                            |                                              |                                                                                                    |
|                            |                                              |                                                                                                    |
|                            |                                              |                                                                                                    |
|                            |                                              |                                                                                                    |
| Destination Folder         |                                              |                                                                                                    |
| C:\Program Files (x86      | )\Graphtec\Cutting Master 4                  | Browse                                                                                                    |
| stallShield -              |                                              |                                                                                                    |
| indio(ibid                 |                                              |                                                                                                    |
|                            | S back                                       | Next > Lancel                                                                                                  |
|                            |                                              |                                                                                                    |
| utting Master 4            |                                              | 2                                                                                                    |
| Setup Status               |                                              |                                                                                                    |
|                            |                                              |                                                                                                    |
| Culting Master 4 is conf   | inuring your new software installation       | No. of Concession, Name                                                                                        |
| coning monor 4 is com      | gang you nen connaic invasion.               |                                                                                                    |
|                            |                                              |                                                                                                    |
| Installing                 |                                              |                                                                                                    |
| C:\\Graphtec\Cutting       | Master 4\Program\GCCStellarJet183.           | di                                                                                                    |
|                            |                                              |                                                                                                    |
|                            |                                              |                                                                                                    |
|                            |                                              |                                                                                                    |
|                            |                                              |                                                                                                    |
|                            |                                              |                                                                                                    |
|                            |                                              |                                                                                                    |
| stalfShield                |                                              |                                                                                                    |
| etalis hield               |                                              | Cancel                                                                                                    |

- Chọn ổ dĩa lưu trữ cài đặt trên máy tính
- Và nhấn "NEXT" để tiếp tục

Nhấn "NEXT" để tiếp tục

\_

- Chờ phần mềm cài đặt

Chọn "Install" để tiếp tục nếu sử dụng phần mèm Adobe Illustrator.

Nhấn "Finish" để máy tính Restart sau khi cài đăt hoàn tất.

| case select must alter de 201 | / plug-ins tolder               |        |
|-------------------------------|---------------------------------|--------|
|                               |                                 |        |
|                               |                                 |        |
| Destination Folder            |                                 |        |
| C:\Program Files\Adobe\Ado    | be Illustrator CC 2017\Plug-ins |        |
|                               |                                 | Browse |
|                               |                                 |        |
|                               |                                 |        |
|                               |                                 |        |

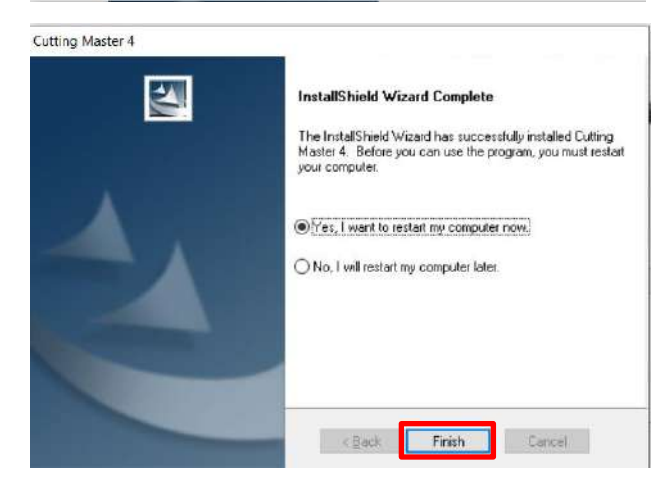

Khởi động phần mềm Cutting Master 4 vừa \_ cài đặt. Phần mềm sẽ yêu cầu đăng nhập tài khoản Sai Cloud.

Nếu chưa có tài khoản Sai Cloud, chúng ta chọn "Need an account? Sign Up" để đang ký 1 tài khoản mới.

và chọn " Sign Up"

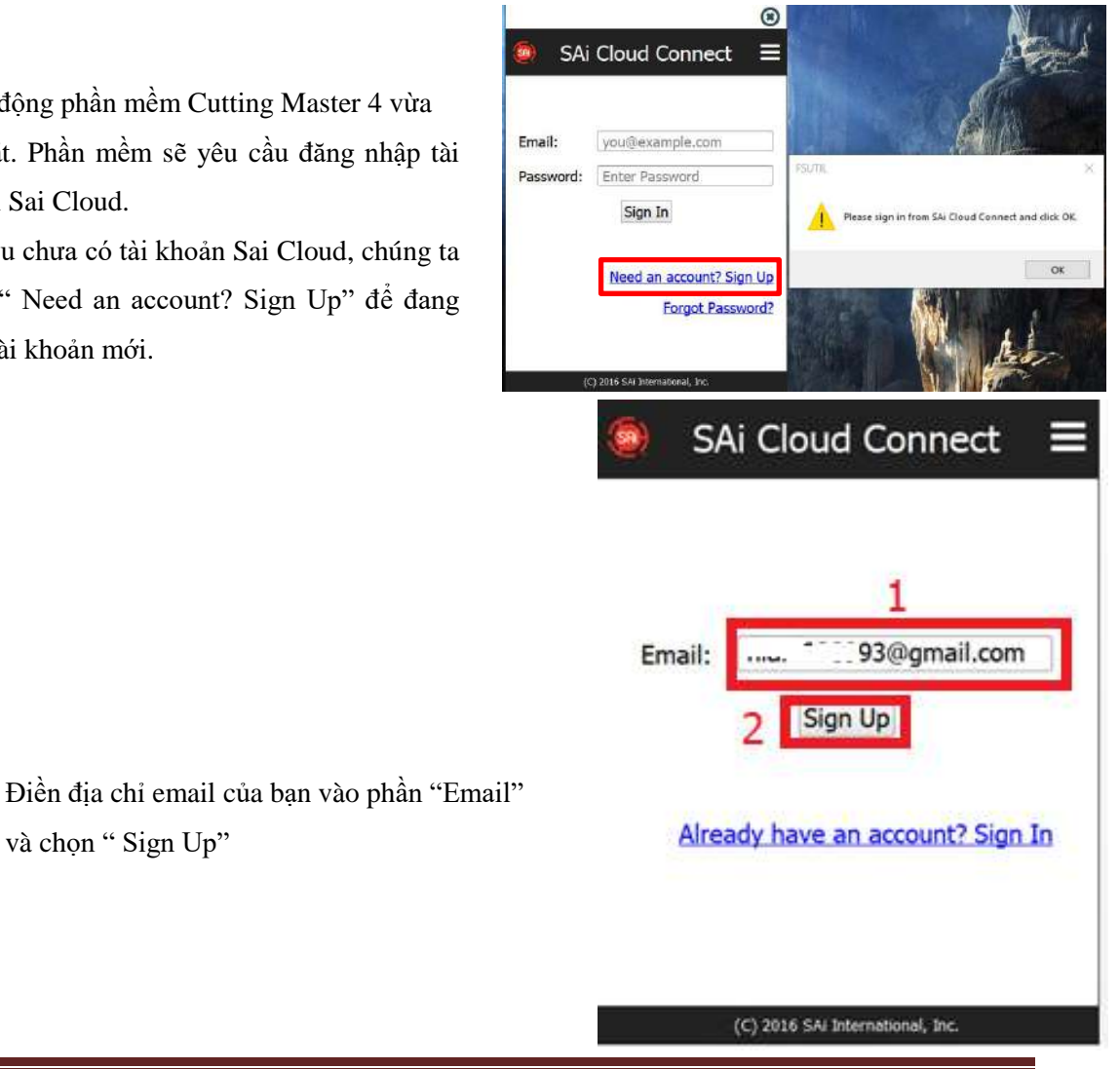

|                              |                                         |                            | 🍥 SAi Cloud Connect 🔳                                                                                                    |
|------------------------------|-----------------------------------------|----------------------------|----------------------------------------------------------------------------------------------------|
| - Kiểm tra                   | a hộp thư đến trong email của bạn.      |                            | Please check your email for<br>3@gmail.com. If you do not<br>receive an email message shortly,<br>check your spam folder.                                                                                                    |
|                              |                                         |                            | Email: you@example.com                                                                                                    |
|                              |                                         |                            | Password: Enter Password                                                                                                    |
|                              |                                         |                            | Sign In                                                                                                    |
|                              |                                         |                            | Need an account? Sign Up                                                                                                    |
|                              |                                         |                            | Forgot Password?                                                                                                    |
|                              |                                         |                            | (C) 2016 SAi International, Inc.                                                                                                    |
| <ul> <li>Truy cậj</li> </ul> | p vào đường dẫn để điền các thông       | tin cá nhân ở              | [saicloud.com] Welcome Hop thu den ×                                                                                                    |
| những n                      | ơi có dấu (*) sau đó nhấn chọn " C      | Create                     | noreply@saicloud.com<br>tói tói +                                                                                                    |
| Account                      | ;"                                      |                            | Welcome to the SAI Cloud.                                                                                                    |
|                              |                                         |                            | Paste this link below into the address bar in your web browser.                                                                                                    |
|                              |                                         |                            | https://www.saicloud.com/create_account?id=JFQFT5UZQ8LGHHC                                                                                                    |
|                              |                                         |                            | That's all there is to it!                                                                                                    |
|                              |                                         |                            | 🔦 Trả lời 🗰 Chuyển tiếp                                                                                                    |
|                              | Create Account                          | * Time Zane                | (GMT+00:00) UTC •                                                                                                    |
| * Email                      | Nam230993/20mail.com                    | Address Line 1             |                                                                                                    |
| * Password                   |                                         | Address Line 2             |                                                                                                    |
|                              | Password must be at least fl characters |                            |                                                                                                    |
| * Retype Password            |                                         | City                       |                                                                                                    |
| ‡Name                        |                                         | State/Province             |                                                                                                    |
| Company Name                 |                                         | Zip/P <mark>lo</mark> stal |                                                                                                    |
| * Country                    | Please choose +                         |                            | Create Account                                                                                                    |
|                              |                                         |                            |                                                                                                    |
|                              |                                         |                            | Terms And Conditions                                                                                                    |
| - Ti                         | ếp theo chọn " I Accept the Terms       | and Conditions"            | Cherms and Conditions User Agreement MPORTANT—READ CAREFULLY: This Account User's Agreement is a legal contract between You (defined below) and Anternational Inc. BY USING YOUR SA CLOUD ACCOUNT, YOU (AS THIS TERM IS DEFINED BELOW), AGREE BY CLICKING ON THE "ACCEPT" BUTTON TO BE BOUND BY THE TERME OF THIS AGREEMENT (AS THIS TERM IS DEFINED BELOW), INCLUDING, BUT NOT LIMITED TO, ANY WARRANTY DISCLAIMERS, LIMITATIONS OF LIABILITY, JURISDIC TION, AND TERMINATION PROVIDIONS. IF YOU DO NOT AGREE TO THE TERMS OF THIS AGREEMENT, DO NOT OPEN AN BAI CLOUD ACCOUNT AND EXIT |
|                              |                                         |                            | Accept the Terms and Conditions Decline                                                                                                    |

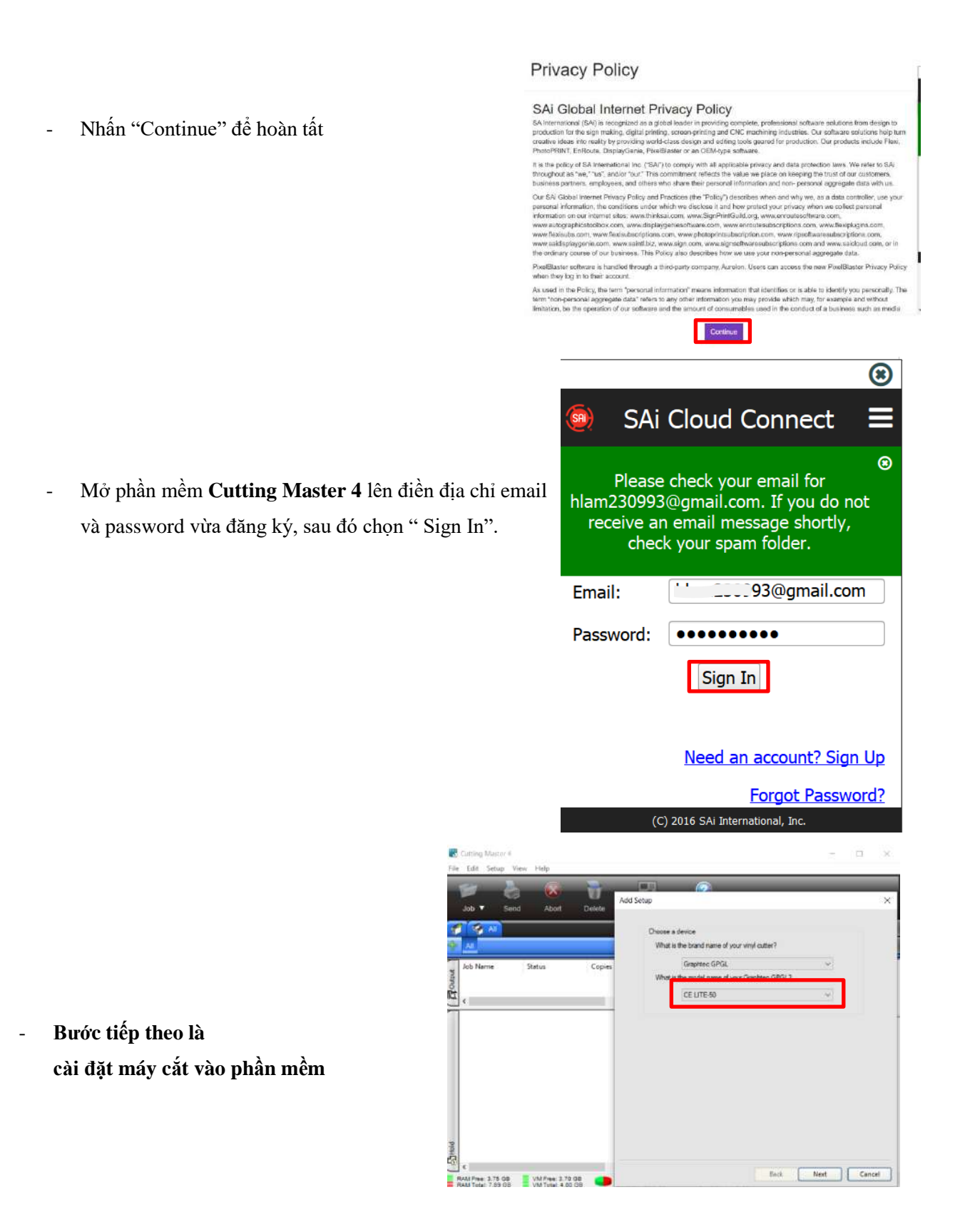

 Chọn model máy Graphtec đang sử dụng Sau đó nhấn "Next".

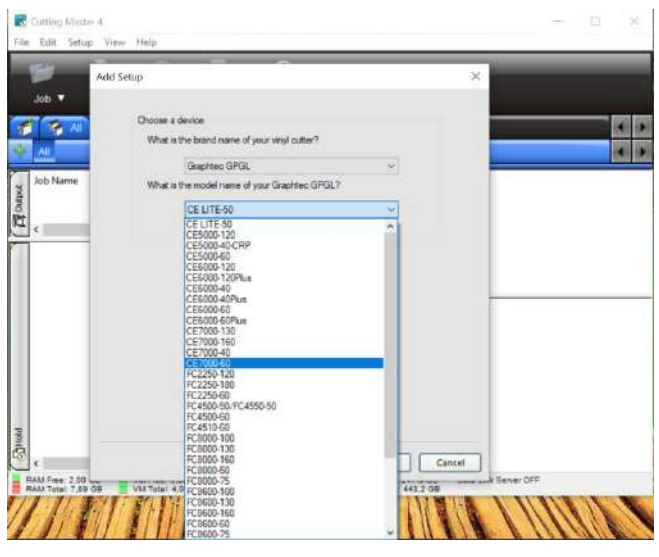

- Chọn loại cổng kết nối là USB
- Nhấn "Finish" để hoàn tất.

| Job • Send Abort Delate | Add Setup                                                                                                    | ) |
|-------------------------|----------------------------------------------------------------------------------------------------|---|
|                         | CE7000-60µ00) Set Unit ID                                                                                                    |   |
| Job Name Status Copi    | et How is your CE7000 60 connected to your computer?                                                                                                    |   |
| a                       | COM2<br>COM2<br>COM3<br>COM4<br>LCPT1<br>LCPT1<br>TCP1P<br>FILE<br>132:1881.0586.0eHide_1600112730.20190.0_<br>PAG1FPGAPT:<br>SHIFFAC<br>WSD-8115925.559.4551-965-963815778656<br>WSD-8115925.559.4551-965-963815778656<br>WSD-8115926-98-982925951982-97335<br>WSD-9115926-98-982925951982-97335<br>WSD-9115926-98-98292591982-97335 |   |

- Sau khi hoàn tất việc cài đặt Cutting Master 4 sẽ có giao diện như bên dưới.

| Model máy     cGPGL/CE7000-60 Graphtec/USB       Al CE7000-60(#0)     Image: Copies       Job Name     Status       Copies     File t,        Image: Copies |  |
|----------------------------------------------------------------------------------------------------|--|
| Job Name Status Copies File ty                                                                                                    |  |
|                                                                                                    |  |
|                                                                                                    |  |
|                                                                                                    |  |
|                                                                                                    |  |
|                                                                                                    |  |
|                                                                                                    |  |
|                                                                                                    |  |

TRUNG TÂM BẢO HÀNH CHÍNH HÃNG GRAPHTEC TẠI VIỆT NAM